### **GUIDA PER I NEO ASSUNTI DELL'IC GINO FELCI**

Il nostro istituto comunica attraverso due canali principali la MAIL istituzionale scolastica formata per ogni docente che presta servizio all'IC Gino Felci dal proprio ...

#### nome.cognome@ginofelci.it

Il secondo canale informativo è il nostro sito ufficiale www.ginofelci.edu.it

#### **ABILITAZIONE DELLA MAIL GINO FELCI (da Computer)**

Sulla mail personale che il docente ha lasciato alla scuola nel momento della stipula del contratto arriverà una mail dalla nostra DSGA (come quella che si vede evidenziata in foto "The Google Workspace") che vi avvisa della creazione del vostro personale account <u>nome.cognome@ginofelci.it</u>

ATTENZIONE! IL LINK SU QUESTA MAIL PER CAMBIARE LA PASSWORD VALE SOLAMENTE 48 ORE, SCADUTE LE QUALI DOVRETE SCRIVERE NUOVAMENTE ALLA DSGA (<u>elisabetta.nocera@ginofelci.it</u>) PER RICHIEDERE L'INVIO DI UN NUOVO LINK.

| = M Gmail       | Q Cerca nella posta        | - 6                                                                                                    | ) 🕸 🎟  |
|-----------------|----------------------------|----------------------------------------------------------------------------------------------------|--------|
| Scrivi          | □ • C :                    | 1–19 di 19 <                                                                                                    | > It * |
| Posta in arrivo | Principale                 | Social Promozioni Gnuove<br>Houzz Magazine, FitLine                                                                                             |        |
| ★ Speciali      | The Google Workspac.       | La password del tuo account Google per Istituto Comprensivo Statale Gino Felci è stata reimpostata                                              | 12:05  |
| O Posticipati   | 🔲 🕁 Ilaria Colella (via. 2 | Eventi di oggi: Ilaria Colella ti invita a una riunione video - Ilaria Colella <ilaria.colella@ginofelci.it> ti i</ilaria.colella@ginofelci.it> | 11:41  |
| > Inviati       | 🔲 🕁 UBROKER: Assistenza    | uBroker_Assistenza clienti: Link fatture - Buongiorno, di seguito il link per visualizzare le fatture eme                                       | 15 ott |
| Bozze           | Google                     | Avviso di sicurezza critico - Tentativo di accesso bloccato ilariacolella25@gmail.com Qualcuno ha a                                             | 13 ott |
| Meet            | 🔲 🕁 Google Maps            | La tua modifica a Istituto Comprensivo Statale Gino Felci è stata pubblicata - Grazie per il tuo contrib                                        | 1 ott  |
| Nuova riupiona  |                            |                                                                                                    |        |

Una volta aperta la mail ci sarà un pulsante azzurro "Reimposta password" che permetterà di resettare la password creata di default dalla DSGA in una nuova vostra personale (che dovrà essere conservata con cura).

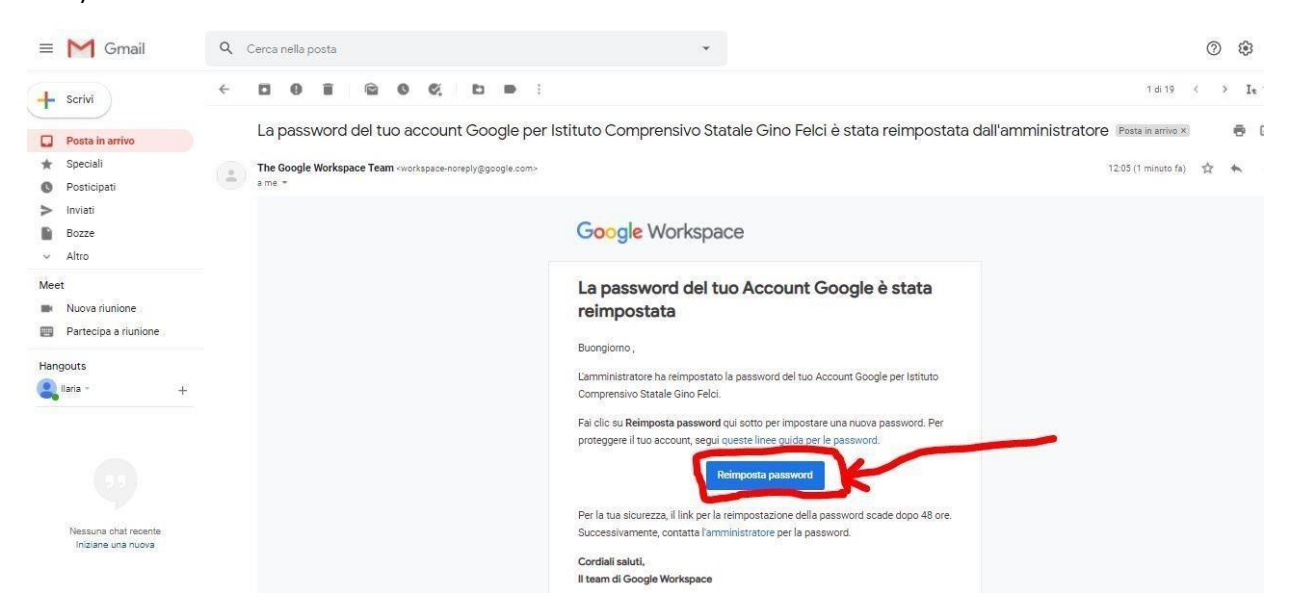

Cliccate sul tasto "Accetta" per acconsentire alla policy di Google.

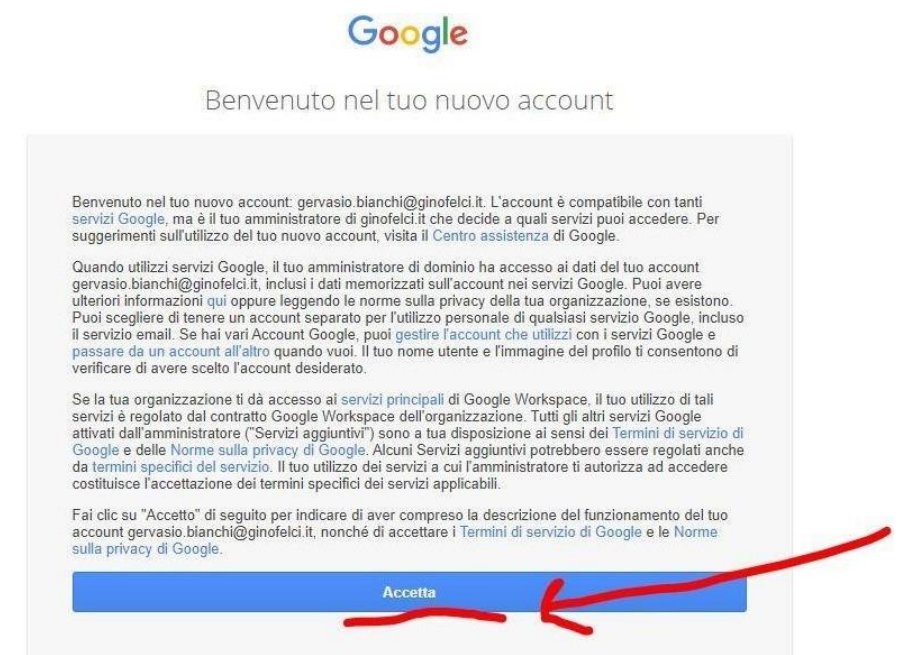

Create la vostra password personale utilizzando

- Una parola di almeno 8 caratteri
- Una lettera maiuscola
- Un carattere speciale (@!?=%\$.-,;
- Un numero

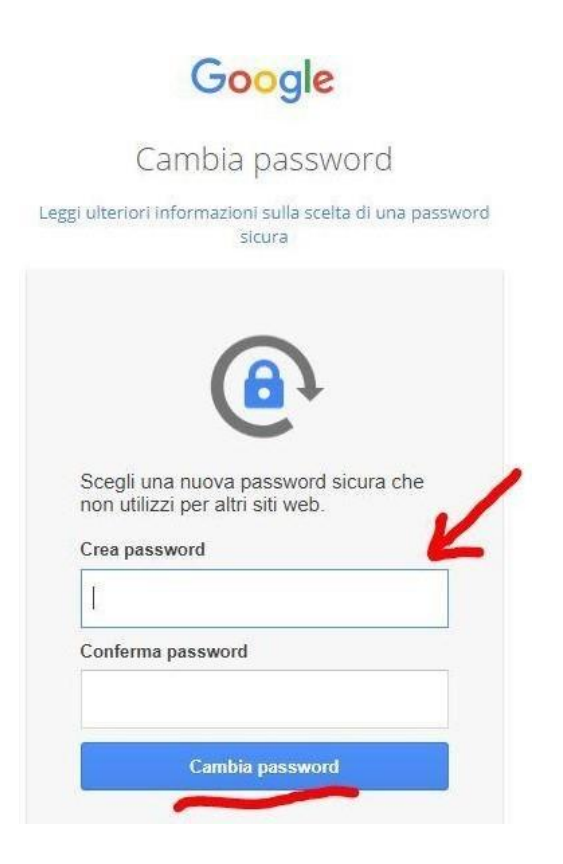

Dopo averla scritta 2 volte date conferma cliccando "Cambia password"

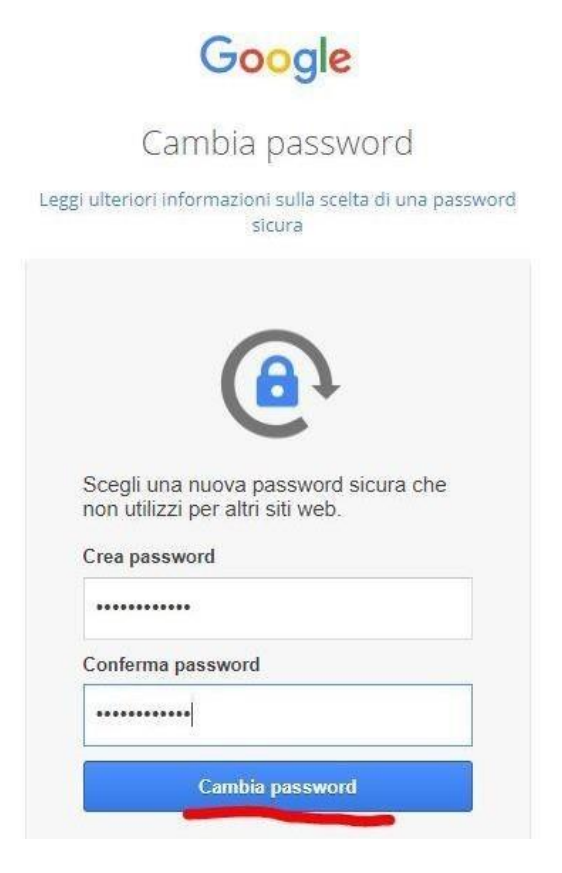

Dal momento che il procedimento di reset password va a buon fine vi si apre la dashboard (quella che si vede in foto) che vi mostra tutti i servizi di cui siete fruitori in quanto utenti che possiedono una GSuite for Education di Google. Il servizio che dovete subito controllare è la Gmail, il servizio di posta elettronica (come in foto)

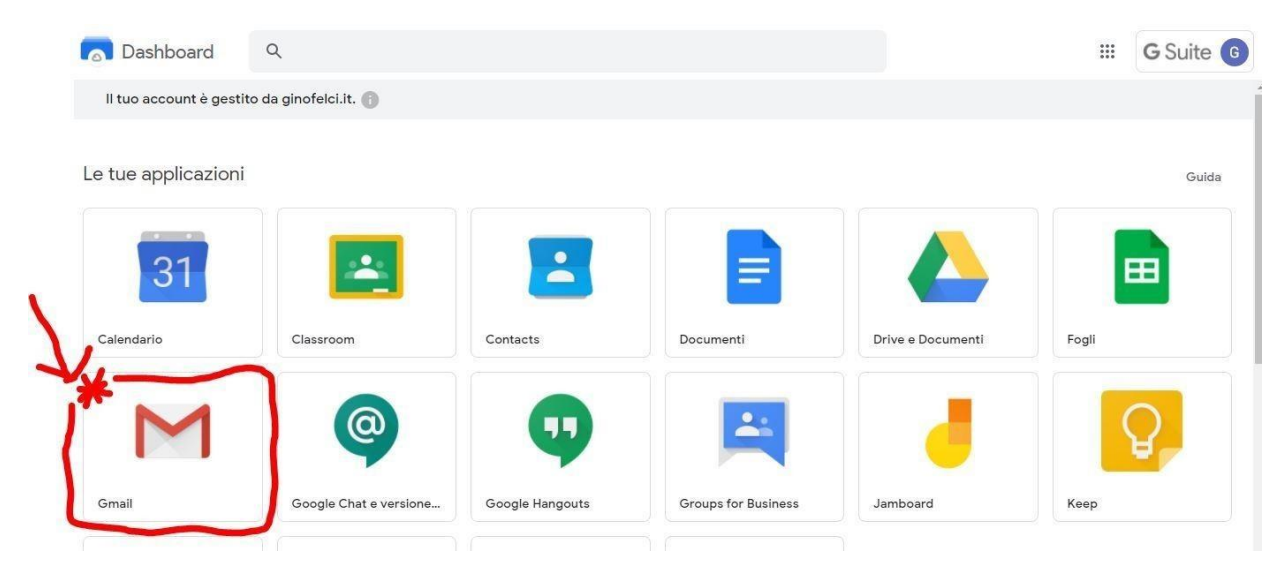

Aprendo la vostra Gmail di Gino Felci, vedrete in alto a destra il simbolo GSuite con il pallino colorato e la vostra iniziale del nome. In questo momento avete abilitato la vostra mail Gino Felci e il procedimento è concluso.

Ma attenzione! Adesso comincia il procedimento per abilitarsi all'uso dell'area riservata del nostro sito.

La mail che dovete controllare subito sulla vostra posta *@ginofelci* è uguale a quella che si vede sottolineata in foto ("Un amministratore ha creato un account per te su ICS Gino Felci)

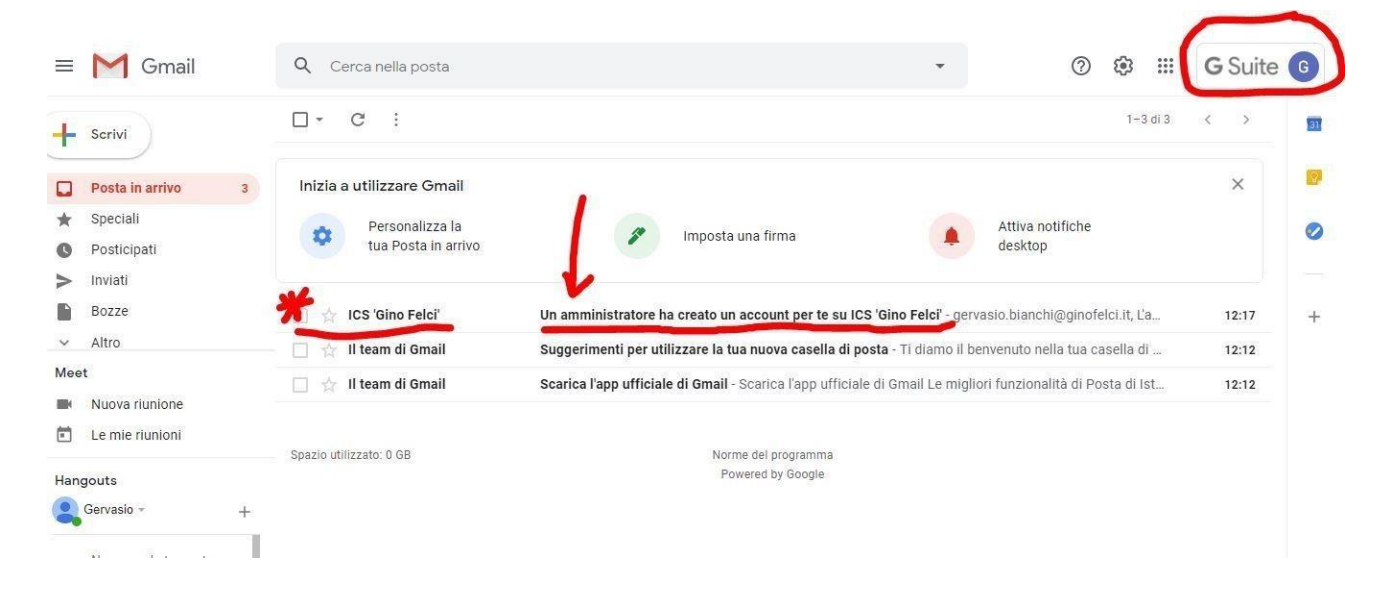

### ABILITAZIONE DELL'AREA RISERVATA DEL SITO PER IL NUOVO DOCENTE (da Computer)

La Gmail *Gino Felci* e il **sito** sono due cose diverse ma collegate tra loro. Se prima non si abilita la mail *@ginofelci* non si può ricevere la mail dall'amministratore del sito per abilitarsi all'area riservata del sito.

Quando si apre la mail che si vede nella foto precedente si trova questo messaggio con un link da aprire.

|     |                 |   |     | X SITO                                                                                                    |            |           |         |        |    |
|-----|-----------------|---|-----|----------------------------------------------------------------------------------------------------|------------|-----------|---------|--------|----|
| ≡   | M Gmail         |   | Q ( | erca nella posta 🔹 📀                                                                                                    | <b>(</b> ) |           | G       | Suite  | G  |
| +   | Scrivi          |   | ÷   |                                                                                                    |            | 1 di 3    | <       | >      | 31 |
|     | Posta in arrivo | 2 |     | Un amministratore ha creato un account per te su ICS 'Gino Felci' $\ {}^{Posta \ in \ arrivo \ \varkappa}$                                                                             |            |           | ē       | Ø      | Ø  |
| *   | Speciali        |   | -   | ICS 'Gino Felci' rmic8f700a@istruzione.it tramite aruba.it 12:17 (1 minu                                                                                                    | uto fa)    | ☆         | +       | :      | 0  |
| C   | Posticipati     |   | -   | ame 🕶                                                                                                    |            |           |         | 10.    | 0  |
| >   | Inviati         |   |     | gervasio.blanchi@ginofelci.it,                                                                                                    |            |           |         |        |    |
|     | Bozze           |   |     | L'amministratore di ICS 'Gino Felci' ha creato un account a tuo nome. Ora ti è possibile accedere all'area riservata del sito cliccando sul lini<br>incollandolo nell'URL del browser: | K Sotto    | state o o | copianc | dolo e | +  |
| ~   | Altro           |   | *   | https://www.ginofelci.edu.it/user/reset/1189/1603275435/X_SwVBm7ly90pF6L                                                                                                    |            |           |         |        |    |
| Mee | t               |   |     | Questo collegamento può essere utilizzato solo una volta per accedere e ti condurrà ad una pagina in cui è possibile impostare la passwore                                             | d .        |           |         |        |    |
|     | Nuova riunione  |   |     | Dopo aver impostato la password, potrai accedere a https://www.ginofelci.edu.it/user usando:                                                                                           |            |           |         |        |    |
| Ē   | Le mie riunioni |   |     | username: <u>gervasio blanchi@ginofelci.it</u><br>password: La tua password                                                                                                    |            |           |         |        |    |
| Han | gouts           |   |     | ICS 'Gino Felci' team                                                                                                    |            |           |         |        |    |
| 2   | Gervasio -      | + |     |                                                                                                    |            |           |         |        |    |

Si viene reindirizzati al sito per il Ripristino della password (che non è quella precedentemente impostata per la mail, ma una password specifica per accedere al sito!!!)

Cliccare sul tasto azzurro "Accedi"

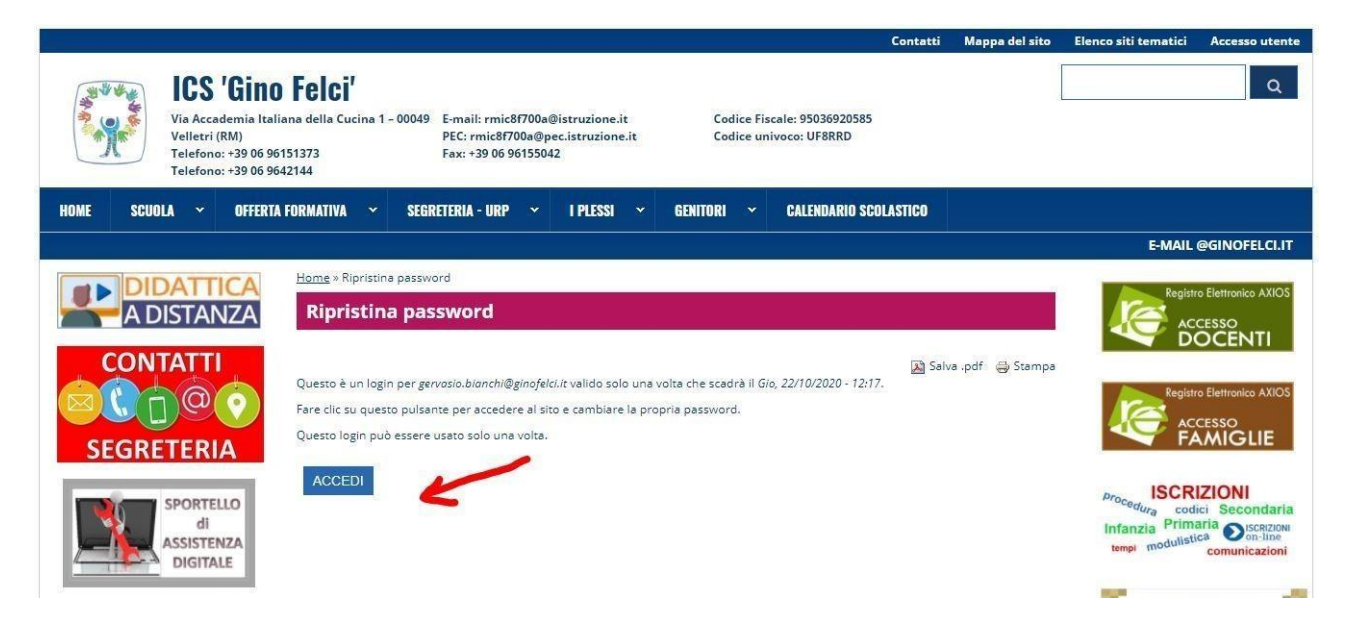

Si apre una schermata come quella in foto dove ci viene chiesto di inserire i nostri dati personali e soprattutto CI CHIEDE DI CREARE UNA PASSWORD PER ACCEDERE AL SITO (<u>sta alla libera scelta di ogni</u> <u>docente crearsi una password diversa oppure uguale a quella creata per la mail @ginofelci!</u>)

| ie » gervasio.bianchi@ginofelci.it » gervasio.bianchi@ginofelci.it                                                                                                    |                                                               |                  |                      |           |
|----------------------------------------------------------------------------------------------------|---------------------------------------------------------------|------------------|----------------------|-----------|
| vasio.bianchi@ginofelci.it                                                                                                    |                                                               | VISUALIZZA       | MODIFICA             | TRAC      |
| Compila i campi Cognome e Nome.     Compila Luogo di nascita     Inserisci la sigla della Provincia del tuo luogo di nascita     Inserisci la tua data di nascita     Compila Codice Fiscale |                                                               |                  |                      |           |
| Hai appena usato il link di accesso valido una sola volta. Non è più necessario usare questo co                                                                                              | ollegamento per accedere al sito. Ricorda di cambiare         | la tua password. |                      |           |
| 🔿 Stampa 🗈 Salva .pdf                                                                                                    |                                                               |                  |                      |           |
| IMPOSTAZIONI EMAIL                                                                                                    |                                                               |                  |                      |           |
| Plaintext email only                                                                                                    |                                                               |                  |                      |           |
| Check this option if you do not wish to receive email messages with graphics and styles.                                                                                                    |                                                               |                  |                      |           |
|                                                                                                    |                                                               |                  |                      |           |
| gervasio, bianchi@ginofelci.lt<br>Un indirizzo e-mail valido, II sistema invierà tutte le e-mail a questo indirizzo, L'indirizzo e-mail non sarà p<br>avvisi via e-mail.<br>Password         | pubblico e verrà utilizzato soltanto se desideri ricevere una | nuova password o | i se vuoi ricevere i | notizie e |
| Password quality:                                                                                                    |                                                               |                  |                      |           |
| Conferma la password                                                                                                    |                                                               |                  |                      |           |
|                                                                                                    |                                                               |                  |                      |           |
| Per cambiare la password attuale dell'utente, inserisci la nuova password in entrambi i campi.                                                                                               |                                                               |                  |                      |           |
|                                                                                                    |                                                               |                  |                      |           |
| INFORMAZIONI PERSONALI A CURA DELL'UTENTE                                                                                                    |                                                               |                  |                      |           |
| Cognome                                                                                                    |                                                               |                  |                      |           |
|                                                                                                    |                                                               |                  |                      |           |
| Nome                                                                                                    |                                                               |                  |                      |           |
|                                                                                                    |                                                               |                  |                      |           |
| Luogo di nascita                                                                                                    |                                                               |                  |                      |           |
|                                                                                                    |                                                               |                  |                      |           |

| rovinciadi                                                                                                    |
|----------------------------------------------------------------------------------------------------|
| nserisci siglia in maiuscolo                                                                                                    |
| bata di nascita                                                                                                    |
| Bi uni anna                                                                                                    |
| Codice Fiscale                                                                                                    |
| ettere maiuscole                                                                                                    |
| MPOSTAZIONI CONTATTO                                                                                                    |
| A Modulo di contatto personale<br>Consente ad lavi utenti di contattati attraverso il modulo di contatto personale, che mantiene nascosto il tuo indirizzo e-mail. Considera che gli utenti con i giusti permessi (come gli amministratori del sito) sono comunque in grado di contattati anche se decidi di<br>non attivare questa funzione. |
| MPOSTAZIONI LINGUA                                                                                                    |
| Ingua                                                                                                    |
| ) inglese (English)                                                                                                    |
| ) Italiano                                                                                                    |
| a lingua di default di questo account per le e-mail.                                                                                                    |
| Salva                                                                                                    |

Dopo aver cliccato il tasto "Salva" in fondo alla pagina (se non lo vedete è perché avete ancora la barra azzurra dei cookie da togliere mettendo "Sì acconsento"), vi reindirizza alla stessa pagina, come se vi si fosse cancellata la password ma fossero rimasti i vostri dati personali. Niente Paura!!! Il procedimento è andato a buon fine se in alto a destra vedete il tasto visualizza e cliccandoci sopra vi apre una schermata come nella seconda foto (con il vostro indirizzo sulla barra fucsia e i vostri dati in azzurro), vedrete anche il tasto "Esci" in alto a destra vicino ad "Accesso Utente" e altri pulsanti ("Docenti") che prima non vedevate.

|                                                                                                    | ci.it                                                                                                    |                                                                                                    |
|----------------------------------------------------------------------------------------------------|----------------------------------------------------------------------------------------------------|----------------------------------------------------------------------------------------------------|
|                                                                                                    |                                                                                                    |                                                                                                    |
| 😅 Stampa 🔊 Salva .pdf                                                                                                    |                                                                                                    |                                                                                                    |
| IMPOSTAZIONI EMAIL                                                                                                    |                                                                                                    |                                                                                                    |
| Plaintext email only                                                                                                    |                                                                                                    |                                                                                                    |
| Check this option if you do r                                                                                                    | not wish to receive email messages with graphics and styles.                                                                                                    |                                                                                                    |
| INFORMAZIONI PERSONALI A                                                                                                    | CURA DELLA SEGRETERIA                                                                                                    |                                                                                                    |
| Indirizzo e-mail *                                                                                                    |                                                                                                    |                                                                                                    |
| gervasio.bianchi@ginofelci.it                                                                                                    |                                                                                                    |                                                                                                    |
| Un indirizzo e-mail valido. Il sis<br>avvisi via e-mail.                                                                                                    | tema invierà tutte le e-mail a questo indirizzo. L'indirizzo e-mail non sarà p                                                                                                    | ubblico e verrà utilizzato soltanto se desideri ricevere una nuova password o se vuoi ricevere notizie e                                                 |
| Password                                                                                                    |                                                                                                    |                                                                                                    |
|                                                                                                    | Password quanty.                                                                                                    |                                                                                                    |
| Conferma la password                                                                                                    |                                                                                                    |                                                                                                    |
|                                                                                                    |                                                                                                    |                                                                                                    |
| Per cambiare la password attual                                                                                                    | e dell'utente, inserisci la nuova password in entrambi i campi.                                                                                                    |                                                                                                    |
| 🖋 🙀 ICS 'Gin                                                                                                    | o Felci'                                                                                                    | a                                                                                                    |
| Via Accademia It<br>Via Accademia It<br>Velletri (RM)<br>Telefono: +39 06                                                                                                    | O Felci'           aliana della Cucina 1 - 00049         E-mail: rmic8f700a@istruzione.it           PEC: rmic8f700a@pec.istruzione.it         Coc           96151373         Fax: +39 06 96155042                                                                                                    | dice Fiscale: 95036920585<br>dice univoco: UF8RRD                                                                                                    |
| Via Accademia It<br>Via Accademia It<br>Velletri (RM)<br>Telefono: +39 06<br>DME SCUOLA V OFFEE                                                                                                    | O Felci'         aliana della Cucina 1 - 00049         E-mail: rmic87700a@istruzione.it         Coc           96151373         PEC: rmic87700a@pec.istruzione.it         Fax: +39 06 96155042         Coc           9642144         VECRETERIA - URP × IPLESSI × DOCENTI         DOCENTI                                                                                                    | dice Fiscale: 95036920585<br>dice univoco: UFSRRD<br>• PERSONALE ATA • GENITORI • CALENDARIO SCOLASTICO                                                  |
| Via Accademia to<br>Via Accademia to<br>Via Interno: +39 06<br>Telefono: +39 06<br>DME SCUOLA OFFEE                                                                                                    | ID FEICI'<br>aliana della Cucina 1 - 00049<br>5-maii: rmic87700a@istruzione.it<br>PEC: rmic87700a@pec.istruzione.it<br>PEC: rmic87700a@pec.istruzione.it<br>Fax: +39 06 90155042<br>9642144<br>TA FORMATIVA SEGRETERIA - URP I PLESSI DOCENTI                                                                                                    | stice Fiscale: 95036920585<br>stice univoco: UF8RRD<br>PERSONALE ATA  GENITORI CALENDARIO SCOLASTICO E-MAIL @GINOFELCI.I                                 |
| Via Accademia to<br>Via Accademia to<br>Via Ac | IO FEICI'<br>aliana della Cucina 1 - 00049<br>54513273<br>9642144<br>E-mail: rmic87700a@istruzione.it<br>PEC: rmic87700a@pec.istruzione.it<br>Fax: +39 06 96155042<br>9642144<br>TIA FORMATIVA SEGRETERIA - URP I PLESSI ODCENTI<br>Home × gervasio.blanchi@ginofelci.it                                                                                                    | stice Fiscale: 95036920585<br>stice univoco: UF8RRD<br>PERSONALE ATA   GENITORI  CALENDARIO SCOLASTICO  E-MAIL @GINOFELCLI                               |
| ICS 'Gin<br>Via Accademia It<br>Valetri (RM)<br>Telefoni: +39 06<br>Telefoni: +39 06<br>OME SCUOLA OFFEE                                                                                                    | O Felci'<br>aliana della Cucina 1 - 00049<br>Settationali: rmic87700a@istruzione.it<br>PEC: rmic87700a@pec.istruzione.it<br>PEC: rmic87700a@pec.istruzione.it<br>PEC:    | stice Fiscale: 95036920585<br>stice univoco: UF8RRD<br>PERSONALE ATA    GENITORI   CALENDARIO SCOLASTICO  E-MAIL @GINOFELCLI  Registro Elettronico AXIOS |
| ICS 'Gin<br>Via Accademia It<br>Veletri (RM)<br>Telefono: +39 06<br>Telefono: +39 06<br>OME SCUOLA OFFEE<br>DIDATTICA<br>A DISTANZA                                                                                                    | O Felci'<br>aliana della Cucina 1 - 00049<br>56151373<br>9642144<br>TA FORMATIVA SEGRETERIA - URP I PLESSI DOCENTI<br>Home * gervasio.blanchi@ginofelci.it                                                                                                    | dice Fiscale: 95036920585<br>dice univoco: UF8RD                                                                                                    |
| ICS 'Gin<br>Via Accademia It<br>Veletri (RM)<br>Telefono: +39 06<br>OME SCUOLA OFFEE<br>DIDATTICA<br>A DISTANZA                                                                                                    | In Felci'<br>aliana della Cucina 1 - 00049<br>Setti 1273<br>9642144<br>Fax: +39 06 96155042<br>Home > gervasio.blanchi@ginofelci.it<br>gervasio.blanchi@ginofelci.it<br>Visualizza Modifica Traccia                                                                                                    | dice Fiscale: 95036920585<br>dice univoco: UF\$RRD                                                                                                    |
| ICS 'Gin<br>Via Accademia It<br>Veletri (RM)<br>Telefono: +39 06<br>OME SCUOLA OFFEE<br>DIDATTICA<br>A DISTANZA                                                                                                    | O Felci'<br>aliana della Cucina 1 - 00049<br>96151373<br>9642144<br>TIA FORMATIVA SECRETERIA - URP VIPLESSI DOCENTI<br>Home × gervasio.blanchi@ginofelci.it<br>gervasio.blanchi@ginofelci.it<br>Visualizza Modifica Traccia                                                                                                    | dice Fiscale: 95036920585<br>dice univoce: UF\$RRD                                                                                                    |
| ICS 'GIN<br>Va Accedemia tr<br>Valetrine: +39 06<br>Telefone: +39 06<br>Telefone: +39 06<br>OME SCUOLA OFFES                                                                                                    | O Felci'<br>aliana della Cucina 1 - 00049<br>96151373<br>9642144<br>TA FORMATIVA SEGRETERIA - URP VIPLESSI DOCENTI<br>Home * gervasio.blanchi@ginofelci.it<br>gervasio.blanchi@ginofelci.it<br>Visualizza Modifica Traccia                                                                                                    | Alter Fiscale: 95036920585<br>sitee univoce: UF\$RRD                                                                                                    |
| ICS 'GIN<br>Va Accademia It<br>Valetri (RM)<br>Telefone: +39 06<br>Telefone: +39 06<br>OME SCUOLA OFFER<br>DIDATTICA<br>A DISTANZA<br>CONTATTI<br>SEGRETERIA                                                                                                    | o Felci'<br>aliana della Cucina 1 - 00049<br>Setti PE: rmic87700a@istruzione.it<br>PE: rmic87700a@pec.istruzione.it<br>PE: rmic87700a@pec.istruzione.i | Alter Fiscale: 95036920585<br>Hire univoco: UF\$RRD                                                                                                    |
| ILCS 'GIR<br>Via Accademia It<br>Valetri (RM)<br>Telefonis : 33 06<br>Telefonis : 33 06<br>Telefonis : 35 Telefonis : 35 Telef                                                                                                    | In the servasio bianchi@ginofelci.it  Home + gervasio bianchi@ginofelci.it  Cognome: bianchi Nome: gervasio Sede di servizio Sede principale Qualifica: Docente Userte a EIMPO: DETERMINATO                                                                                                    | dice Fiscale: 95036920585<br>dice univoco: UFBRRD                                                                                                    |
| ICS 'GIR<br>Va Accademia It<br>Valetri (RM)<br>Telefons: +39 06<br>CONTATTION<br>A DISTANZA<br>CONTATTI<br>SEGRETERIA                                                                                                    | O Felci'<br>aliana della Cucina 1 - 00049<br>59(15)1373<br>99642144<br>TA FORMATIVA SEGRETERIA - URP IPLESSI OCCHI<br>Bervasio.blanchi@ginofelci.tt<br>Usualizza Modifica Traccia<br>Cognome: blanchi<br>Nome: gervasio.blanchi@ginofelci.tt<br>Visualizza Modifica Traccia<br>Cognome: blanchi<br>Nome: gervasio.betenki<br>Nome: gervasio.betenki<br>Sede di servizio: Sede principale<br>Qualifica: Docente<br>Usene a ETMPO: DETERMINATO<br>Supplenza breve e saltuaria: 3<br>Darad (19) Elispagiene (14) (12020                                                                                                    | dice Fiscale: 95036920585<br>dice univoco: UFSRRD                                                                                                    |
| ILCS 'GIIL<br>Via Accademia It<br>Veiletri (RM)<br>Telefono: +39 06<br>DME SCUOLA OFFE<br>DIDATTICA<br>A DISTANZA<br>CONTATTI<br>CONTATTI<br>CONTATTI<br>SEGRETERIA                                                                                                    | o Felci'<br>aliana della Cucina 1 - 00049<br>590151373<br>9642144<br>TA FORMATIVA SECRETERIA - URP I PLESSI OCCENTI<br>Home * gervasio.blanchi@ginofelci.it<br>Gervasio.blanchi@ginofelci.it<br>Visualizza Modifica Traccia<br>Cognome: blanchi<br>Nome: gervasio<br>Sede di servizio: Sede principale<br>Qualifica: Docente<br>Unone a EMIPO: DETERMINATO<br>Supelenza breve e satuaria: SI<br>Data di INIE incanco: 13/11/2020<br>Luogo di Insicta: velleri                                                                                                    | dice Fiscale: 99036920585<br>dice univoco: UF\$RRD                                                                                                    |
| ICS 'GIR<br>Via Accademia It<br>Veletri (RM)<br>Telefono: +39 06<br>DME SCUOLA OFFE<br>DIDATTICA<br>A DISTANZA<br>CONTATTI<br>CONTATTI<br>CONTATTI<br>SEGRETERIA<br>SEGRETERIA                                                                                                    | o Felci'<br>aliana della Cucina 1 - 00049<br>59:151373<br>96:42144<br>TA FORMATIVA SEGRETERIA - URP VIPESSI OCCENTI<br>Home * gervasio.blanchi@ginofelci.t:<br>gervasio.blanchi@ginofelci.t:<br>Visualizza Modifica Traccia<br>Cognome: blanchi<br>Nome: gervasio<br>Sede di servizio: Sede principale<br>Qualifica: Docenti<br>Sede di servizio: Sede principale<br>Qualifica: Docenti<br>Sede di servizio: Sede principale<br>Qualifica: Docenti<br>Sede di la ribite incarico: 18/11/2020<br>Luente a TEMPO: DETERMINATO<br>Supplema breve e salutaria: SI<br>Data di INIE lincarico: 18/11/2020<br>Luente di Inisetta: velletri<br>Provinda di: rm                                                                                                    | dice Fiscale: 95036920585<br>dice univoco: UF\$RRD                                                                                                    |
| ILCS 'GIR<br>Via Accademia It<br>Veletri (RM)<br>Telefone: +39 06<br>COME SCUOLA OFFER<br>CONTATTION<br>CONTATTION<br>CONTATTION<br>SEGRETERIA<br>CONTATTION<br>SEGRETERIA                                                                                                    | Isiana della Cucina 1 - 0004<br>aliana della Cucina 1 - 0004<br>Setti Transi rmicof700a@istruzione.it<br>PE: rmicof700a@pec.istruzione.it<br>PE: rmicof700a@pec.istruzione.it<br>PE: rmico | dice Fiscale: 95036920585<br>dice univoco: UF\$RRD                                                                                                    |

Per effettuare nuovamente l'accesso basta andare sul sito <u>www.ginofelci.edu.it</u> e cliccare in alto a destra su "Accesso Utente", inserire il nome utente come vedete in foto e la password che avete impostato per il sito. Tornerete alla schermata dei vostri dati poi potrete navigare come volete. Senza questo passaggio non potrete vedere i contenuti dell'area riservata.

|        |                                      |                                                                            |                                                         |            |                                           |                                   |                                     |             |             |                       |                                    | Contatti      | Mappa del sito | Elenco siti tematici | Accesso utente     |
|--------|--------------------------------------|----------------------------------------------------------------------------|---------------------------------------------------------|------------|-------------------------------------------|-----------------------------------|-------------------------------------|-------------|-------------|-----------------------|------------------------------------|---------------|----------------|----------------------|--------------------|
|        | Via Ac<br>Vellet<br>Telefo<br>Telefo | <b>S 'Gin</b><br>ccademia Ita<br>ri (RM)<br>ono: +39 06 9<br>ono: +39 06 9 | <b>D Felci'</b><br>liana della Cuc<br>6151373<br>642144 | ina 1 – 00 | 049 E-mail: rm<br>PEC: rmic<br>Fax: +39 0 | nic8f700a<br>8f700a@j<br>6 961550 | @istruzione.<br>oec.istruzion<br>42 | .it<br>e.it | C.          | odice Fis<br>odice un | cale: 95036920585<br>ivoco: UF8RRD |               |                |                      | Q                  |
| IME SC | CUOLA ~                              | OFFERT                                                                     | A FORMATIVA                                             | ~ \$       | EGRETERIA - UF                            | RP ~                              | I PLESSI                            | *           | GENITORI    | · •                   | CALENDARIO SC                      | OLASTICO      |                | E-MAII               | @GINOFELCLIT       |
|        |                                      | TICA                                                                       | Miss                                                    | ion        |                                           |                                   |                                     |             |             |                       |                                    |               |                | Registr              | o Elettronico AXIO |
| COI    | NTAT                                 |                                                                            |                                                         | -          | ×                                         |                                   | L'insegnante                        | e è la p    | ersona alla | quale u               | n genitore affida l                | a cosa più pr | eziosa che     |                      |                    |

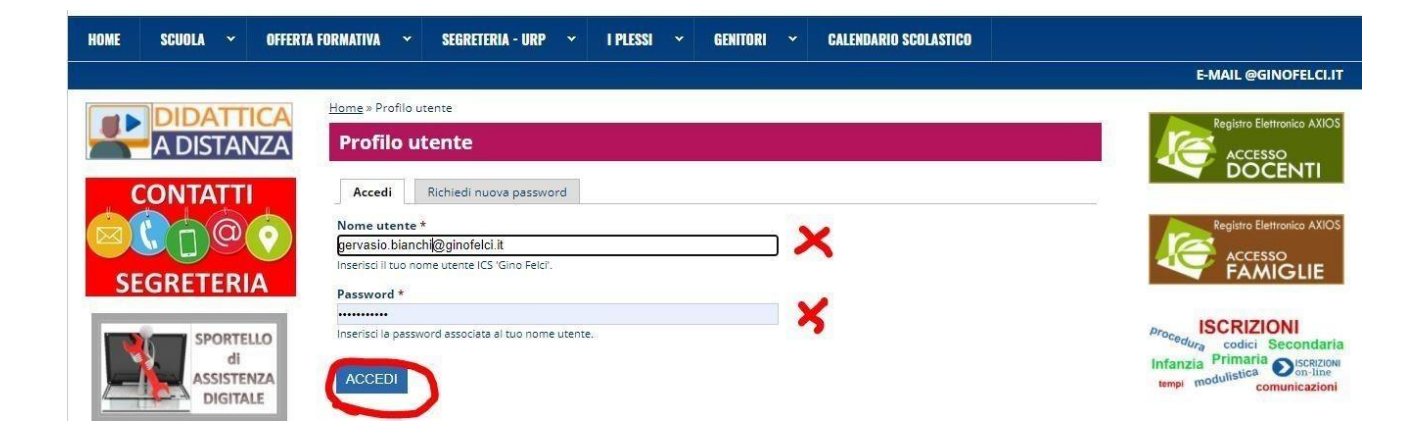

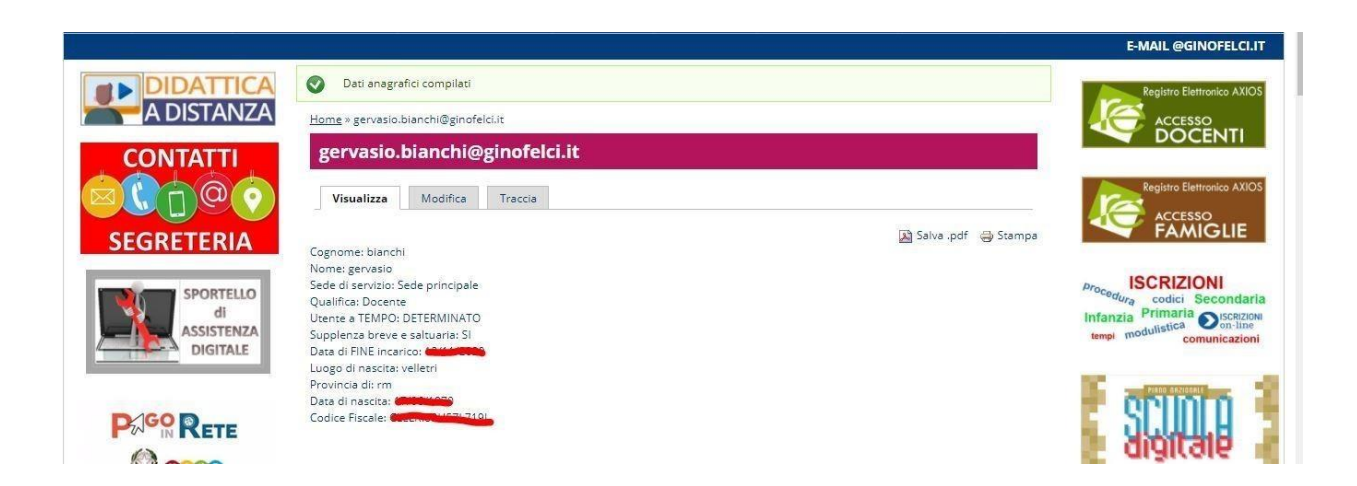

### ACCESSO DA CELLULARE

L'accesso e il cambio password da cellulare segue le stesse regole del computer con qualche differenza che potete notare in foto

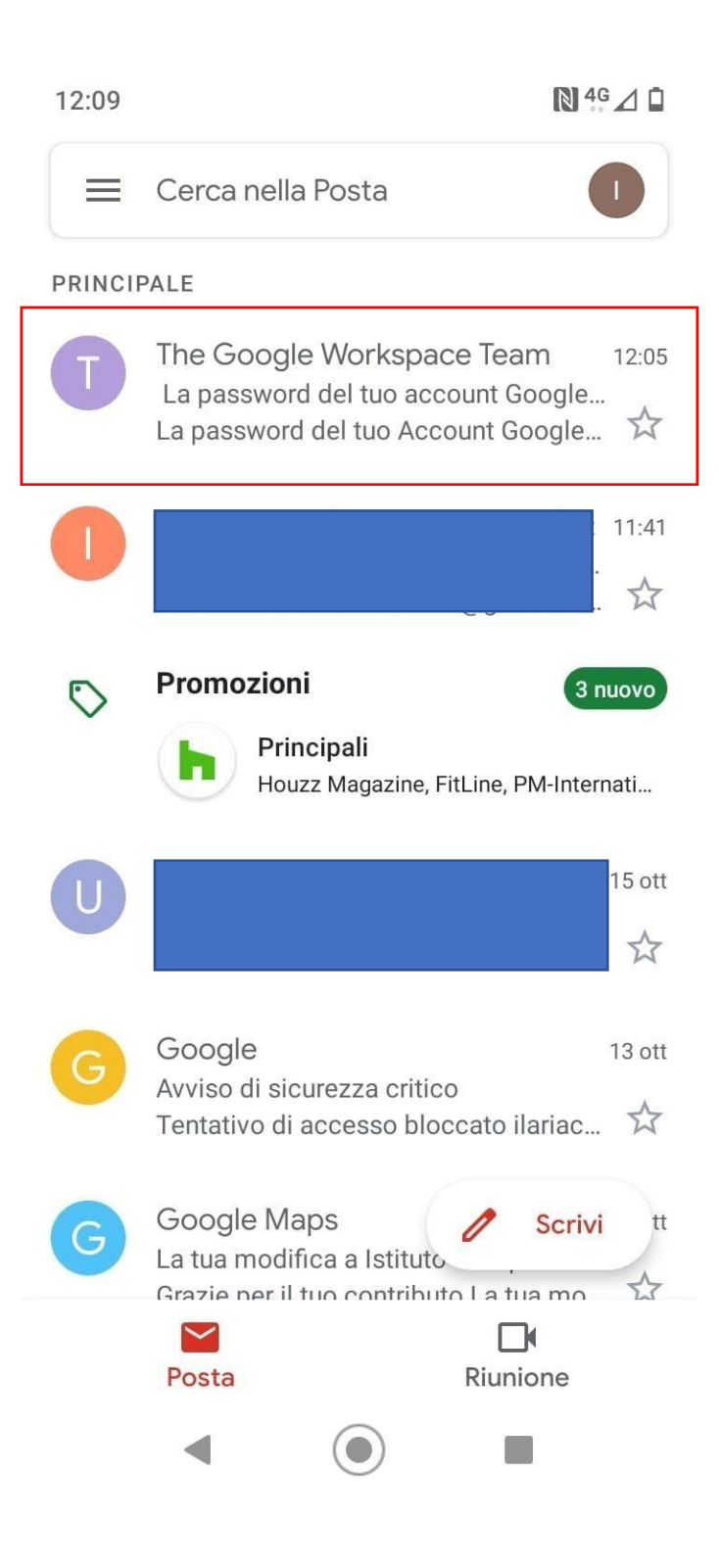

| 12:10        |   |   | N 4G      | Ō   |
|--------------|---|---|-----------|-----|
| $\leftarrow$ | ₩ | Ū | $\square$ | • • |

La password del tuo account Google per Istituto Comprensivo Statale Gino Felci è stata reimpostata dall'amministratore Posta in arrivo

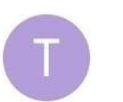

The Google Worksp... 12:05 ← :

S

Google Workspace

La password del tuo Account Google è stata reimpostata

Buongiorno,

L'amministratore ha reimpostato la password del tuo Account Google per Istituto Comprensivo Statale Gino Felci.

Fai clic su **Reimposta password** qui sotto per impostare una nuova password. Per proteggere il tuo account, segui queste linee guida per le password.

Reimposta password

Per la tua sicurezza, il link per la reimpostazione della password scade dopo 48 ore. Successivamente, contatta l'amministratore per la password.

Cordiali saluti, Il team di Google Workspace

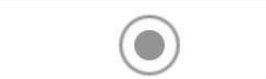

12:14 🕥

M

# Imposta email

| G               | Google                  |
|-----------------|-------------------------|
| 0               | Outlook, Hotmail e Live |
| $\mathbf{\geq}$ | Yahoo                   |
| E               | Exchange e Office 365   |
| $\succ$         | Altro                   |

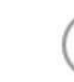

N 4G 🖌 🗅

## Google

## Accedi

Utilizza il tuo Account Google.

Ulteriori informazioni

nome.cognome@ginofelci.i

Indirizzo email o numero di telefono

Non ricordi l'indirizzo email?

Crea un account

| Avanti |
|--------|
|        |

# Google

# Ciao

gervasio.bianchi@ginofelci.it

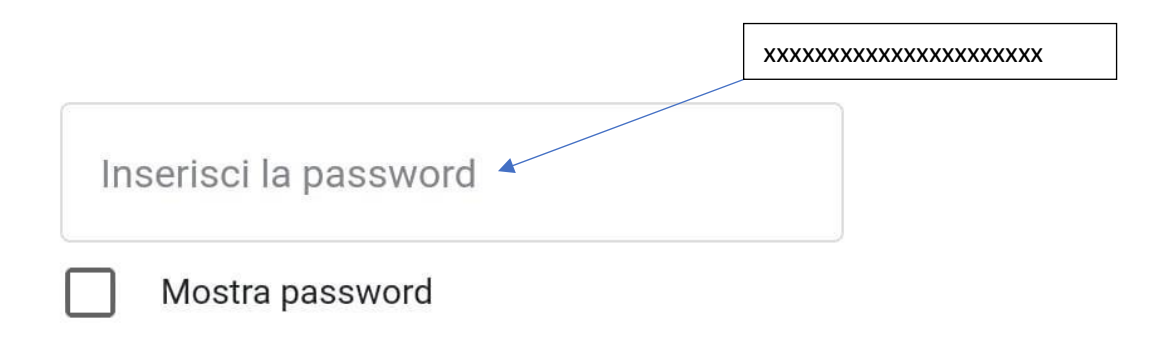

### Password dimenticata?

Avanti

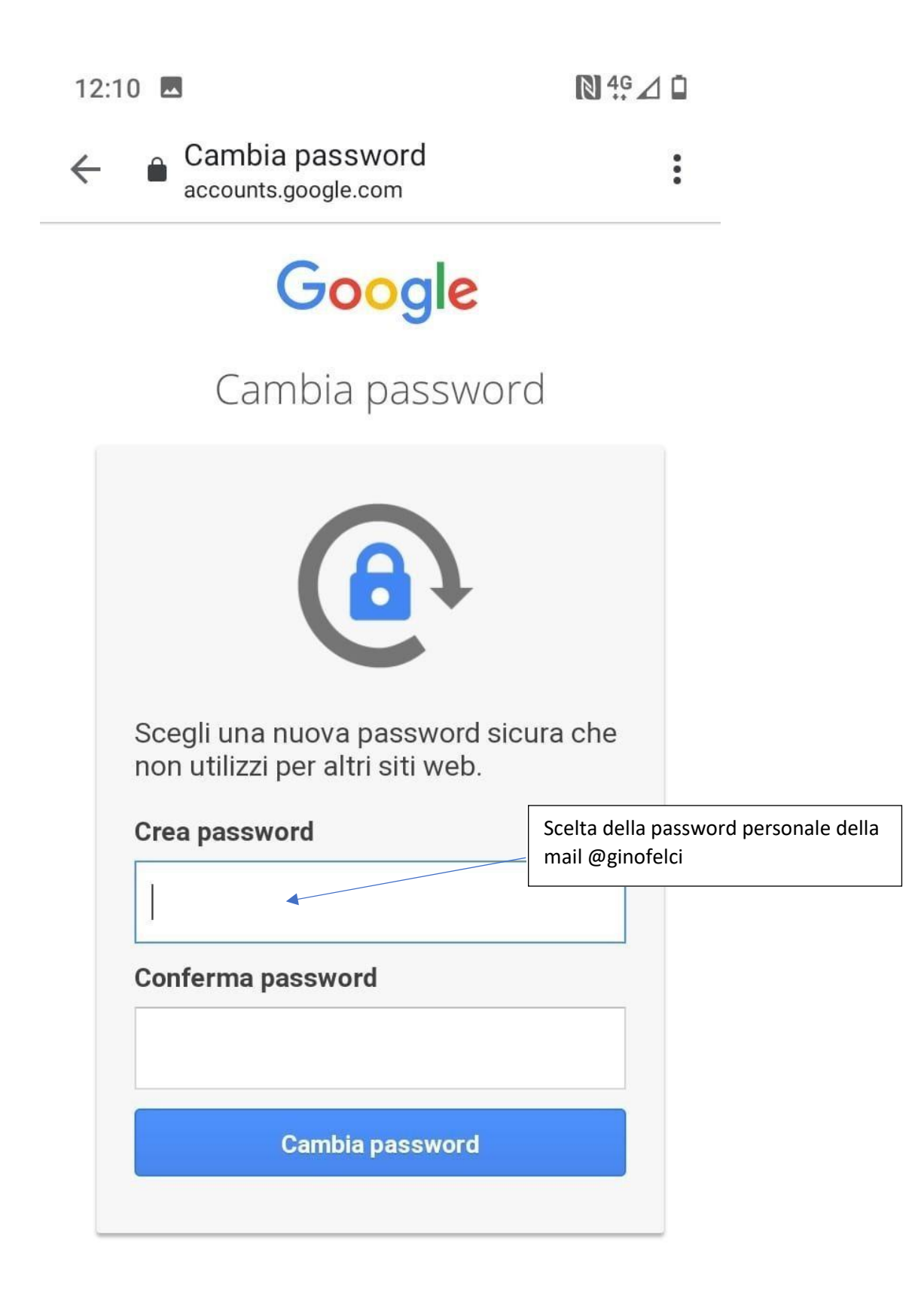

Una volta impostato la password che avete scelto, dalla vostra applicazione di Gmail per cellulare, cliccate sul pallino colorato con l'iniziale e cliccate "Aggiungi un altro account" per poter aggiungere quello di Gino Felci al vostro Gmail personale. Alla fine dovreste avere i due profili come vedete in foto.

| 12:14 • N <sup>4G</sup> 🗸 🗖                                                                                                    |  |
|----------------------------------------------------------------------------------------------------|--|
| Cerca nella Posta                                                                                                    |  |
| × Google                                                                                                    |  |
| @gmail.com                                                                                                    |  |
| Gestisci il tuo Account Google                                                                                                    |  |
| inclusion Contraction                                                                                                    |  |
| 옫+ Aggiungi un altro account                                                                                                    |  |
| Castissi ali sessunt su queste                                                                                                    |  |
| dispositivo                                                                                                    |  |
| Norme sulla privacy • Termini di servizio                                                                                                    |  |
| <ul> <li>Bestisci gli account su questo dispositivo</li> <li>Norme sulla privacy • Termini di servizio</li> <li>Google 13 ott<br/>Avviso di sicurezza critico<br/>Tentativo di accesso bloccato ilariac X</li> </ul>                                                                                                    |  |
| <ul> <li>Coestisci gli account su questo dispositivo</li> <li>Norme sulla privacy • Termini di servizio</li> <li>Google 13 ott<br/>Avviso di sicurezza critico<br/>Tentativo di accesso bloccato ilariac Internativo di accesso bloccato ilariac Internativo dilariac Internativo di accesso bloccato ilariac Internat</li></ul> |  |
| <ul> <li>Coestisci gli account su questo dispositivo</li> <li>Norme sulla privacy • Termini di servizio</li> <li>Google 13 ott<br/>Avviso di sicurezza critico<br/>Tentativo di accesso bloccato ilariac Internativo di accesso bloccato ilariac Internativo dilariac Internativo di accesso bloccato ilariac Internat</li></ul> |  |

### PER QUANTO RIGUARDA IL SITO DAL CELLULARE IL PROCEDIMENTO CHE VI COMPARE E' LO STESSO IDENTICO DEL COMPUTER!!!

#### PER VISIONARE E FIRMARE LA PRESA VISIONE DELLE CIRCOLARI

#### SEGUIRE IL PROCEDIMENTO COME IN FOTO

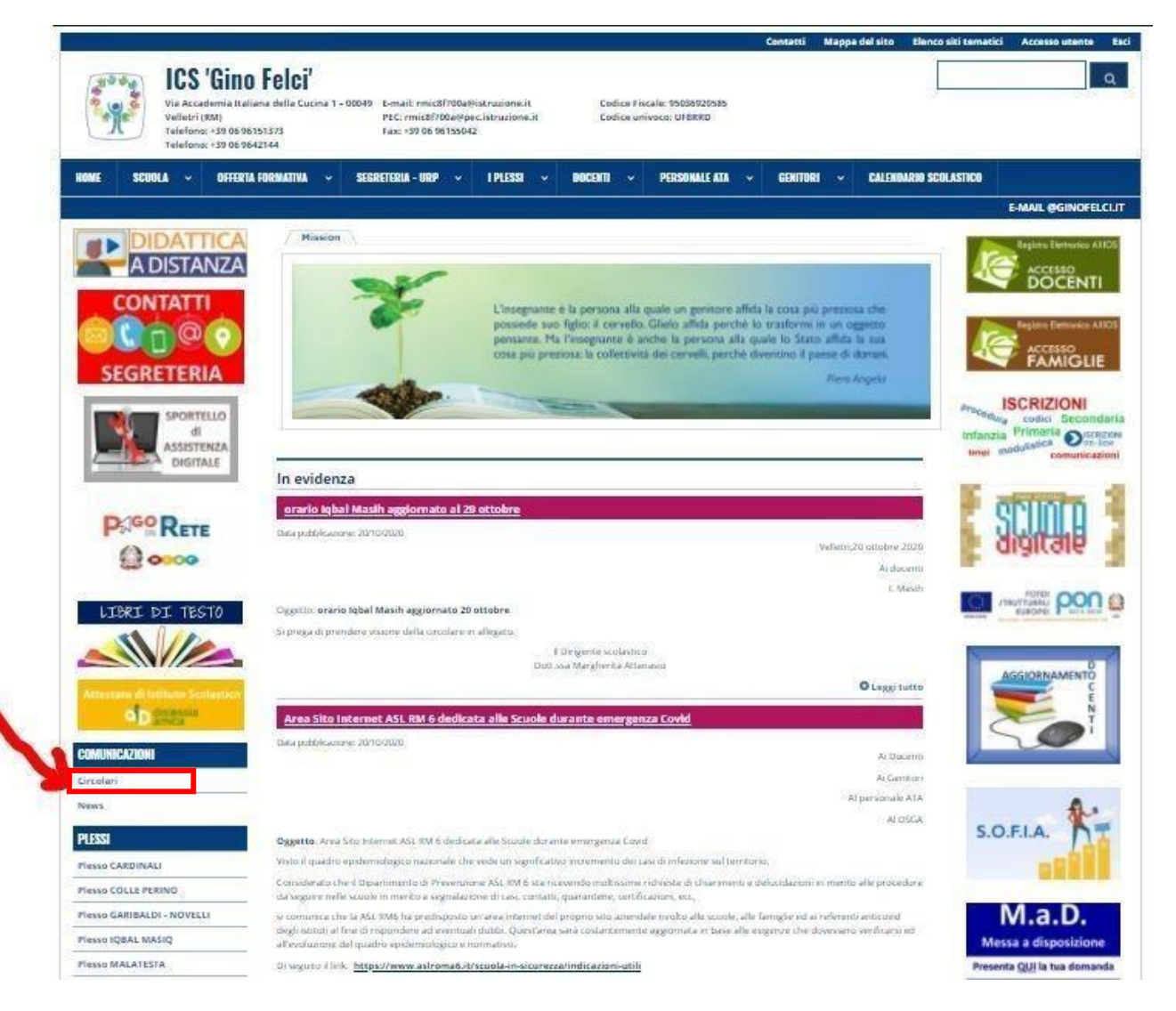

### LE CIRCOLARI DA FIRMARE SONO QUELLE CON GLI ASTERISCHI

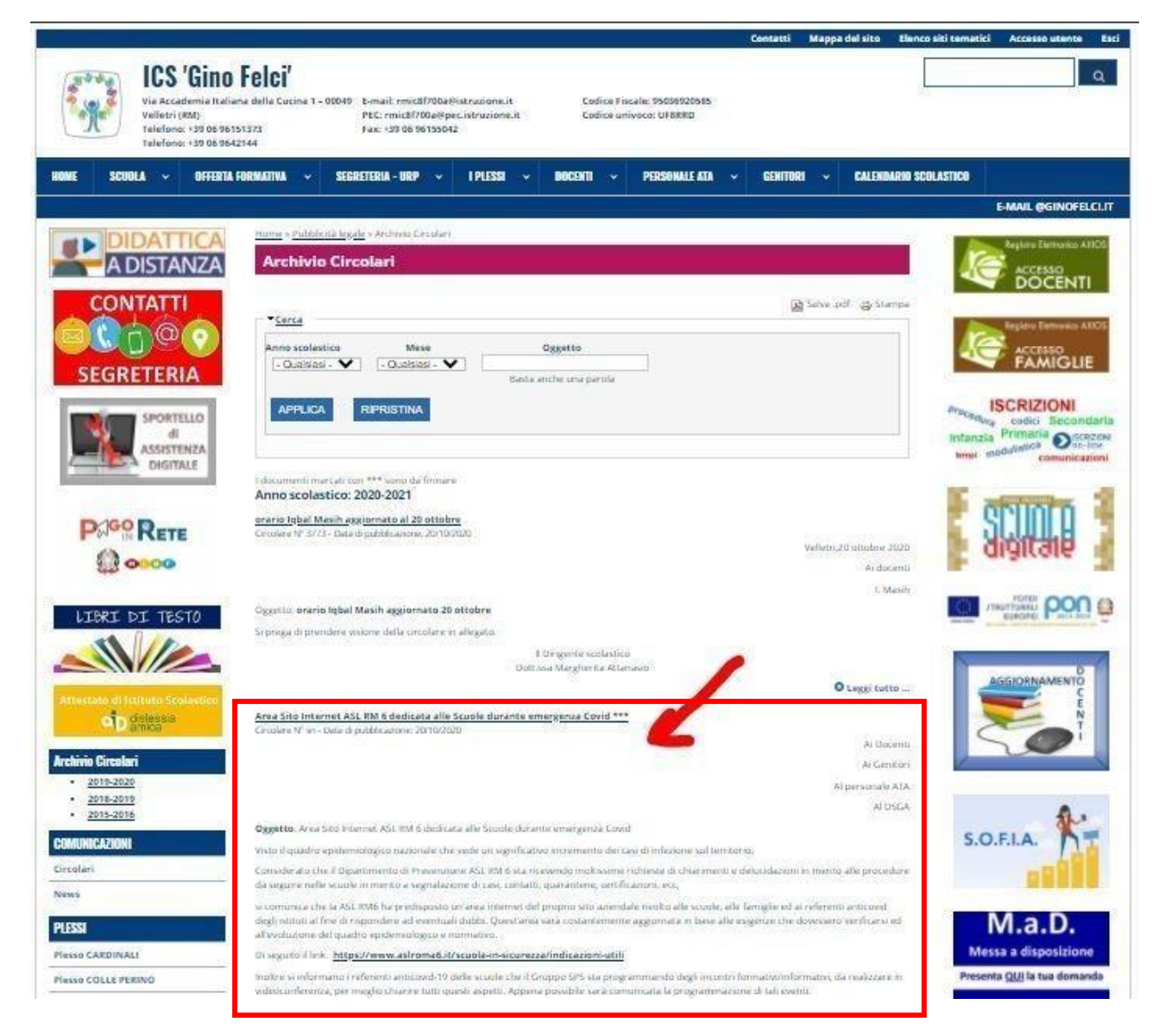

#### METTERE SEMPRE LA SPUNTA DOVE INDICA LA FRECCIA ROSSA E CLICCARE SU INVIA

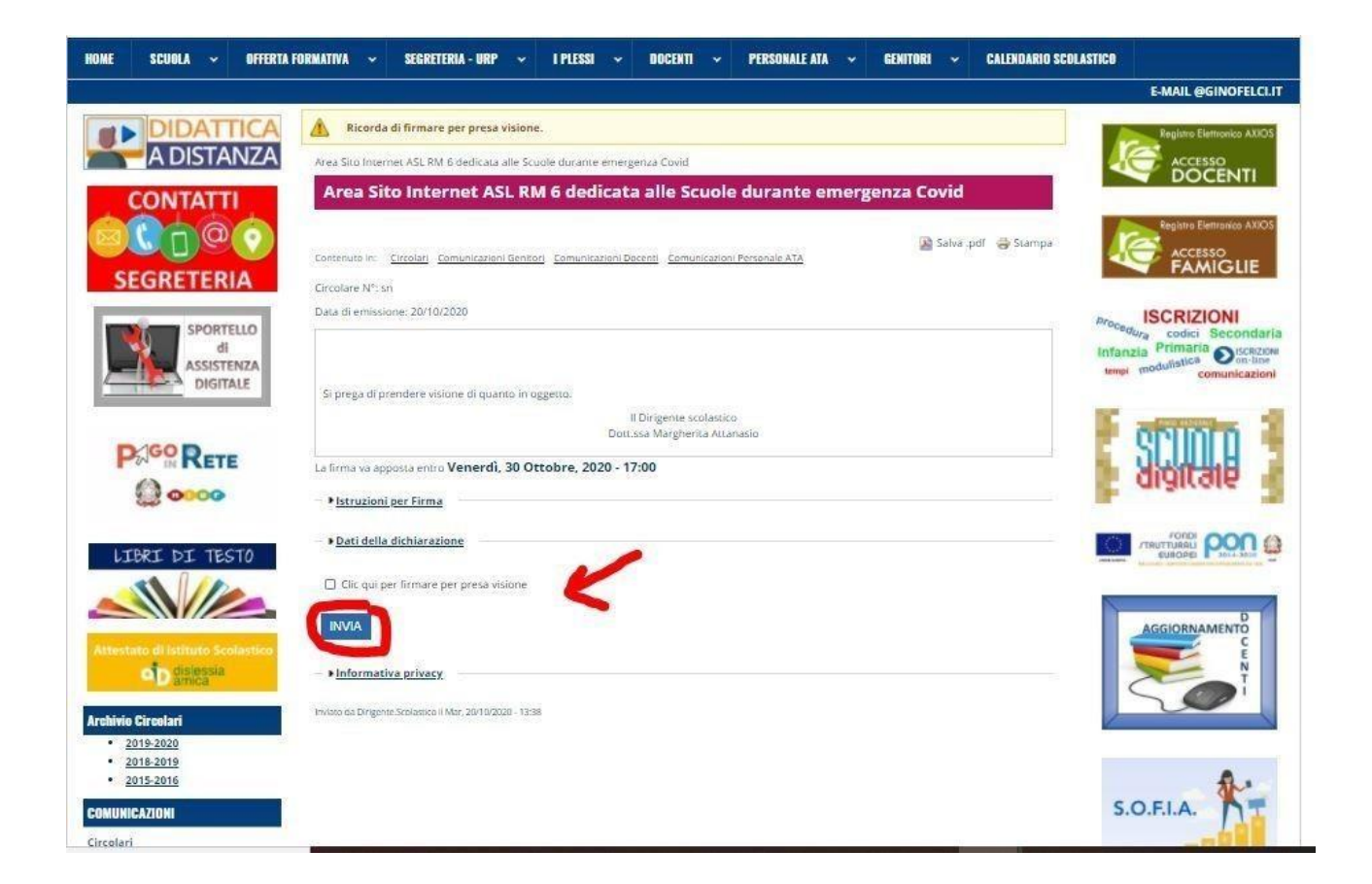

### IL SITO VI CONFERMA CHE LA CIRCOLARE È STATA FIRMATA COME INDICANO LE FRECCE ROSSE

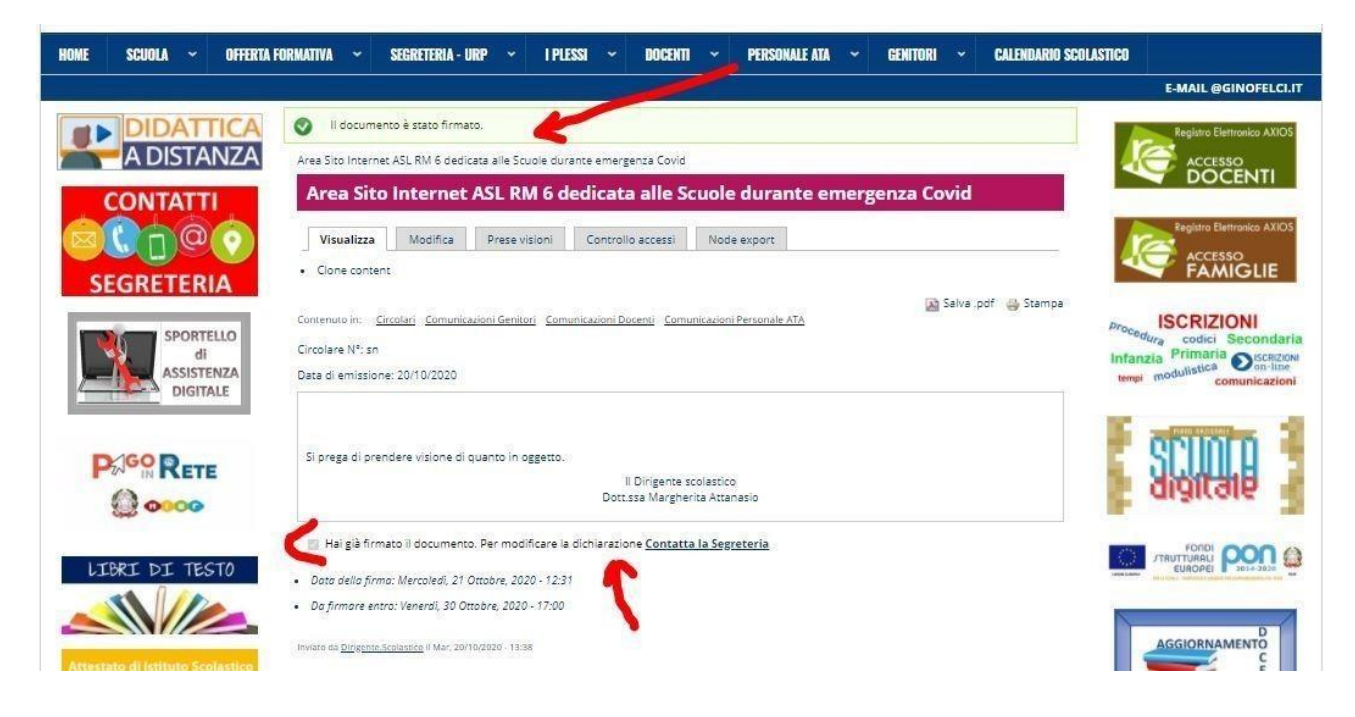

PER PROBLEMI CON LA MAIL E IL SITO CONTATTARE elisabetta.nocera@ginofelci.it